# Herunterladen von Ubuntu 16.04 Repo to Local Repo Appliance mit CloudPo.key SHA256-Verschlüsselung

## Inhalt

Einführung Voraussetzungen Anforderungen Verwendete Komponenten Hintergrundinformationen Problem Synchronisierung von Ubuntu 16.04 Repo-Download auf lokale Repo-Appliance Lösung

# Einführung

In diesem Dokument wird beschrieben, wie eine lokale Repo-Appliance mit repo.cliqrtech.com synchronisiert wird, um Ubuntu 16.04 Repo auf die Repo-Appliance mit der Verwendung der CloudReg.Key SHA256-Verschlüsselung herunterzuladen.

## Voraussetzungen

#### Anforderungen

Cisco empfiehlt, über Kenntnisse in folgenden Bereichen zu verfügen:

- Linux-Schnittstelle
- Umgebung virtueller Systeme
- Repo-Appliance

#### Verwendete Komponenten

Die Informationen in diesem Dokument basieren auf den folgenden Softwareversionen:

- CloudCenter Version 4.8.1.1
- Repo-Appliance

## Hintergrundinformationen

Mit der Einführung von 4.8.1.1 begann CloudCenter, Ubuntu 16.04 zu unterstützen. Der Ubuntu 16.04-Report ist jedoch nicht in der CloudCenter Repo Appliance verfügbar.

Wenn Sie also den Ubuntu 16.04-Repo herunterladen möchten, synchronisieren Sie die lokale Repo-Appliance mit repo.ciqrtech.com.

### Problem

#### Synchronisierung von Ubuntu 16.04 Repo-Download auf lokale Repo-Appliance

Wenn die lokale Repo-Appliance mit repo.cliqrtech.com synchronisiert wird, ist sie nicht in der Lage, den Ubuntu 16.04-Repo korrekt zu erhalten, da die Cloud.key-Verschlüsselung SHA1 lautet und Ubuntu 16.04 mindestens ein SHA256 erfordert.

### Lösung

Um Cloudrepo.key zu haben, wird ein neuer GnuPrivacyGuard (GPG) Schlüssel mit SHA256 erstellt, der den Ubuntu 16.04 Repo auf die lokale Repo Appliance herunterlädt.

Schritt 1: Stellen Sie sicher, dass repo.cliqrtech.com das Master-Repository ist.

/usr/bin/repo\_config\_wizard.sh

Schritt 2: Kopieren Sie dieses Skript im lokalen Repo-Appliance /tmp-Verzeichnis, und fügen Sie es ein, und nennen Sie es **restore\_gpg\_key.sh** (Skript ist diesem TechZone-Artikel beigefügt).

#!/bin/bash

```
REPO_DIR='/repo'
  # Move gnupg folder to recreate keys
  if [[ -d '/home/repo/.gnupg' ]]; then
   su repo -c "mv -f /home/repo/.gnupg /home/repo/gnupg_bkp"
  fi
  # Create gpg.conf file and add sha256 algorith to it
  gpg_conf_file='/home/repo/.gnupg/gpg.conf'
  su repo -c "gpg --list-keys"
  if [[ ! -f ${gpg_conf_file} ]]; then
   echo "Gpg.conf file not created. Failing in gpg install/configure"
    exit 1
  fi
  echo cert-digest-algo SHA256 >> ${gpg_conf_file}
  echo digest-algo SHA256 >> ${gpg_conf_file}
  gpg_txt='/tmp/gpg.txt'
  cat << EOF > ${gpg_txt}
%echo Generating a basic OpenPGP key
Key-Type: RSA
Key-Length: 4096
Name-Real: CloudRepo
Name-Comment: GPG key for Cloud Repo
Name-Email: foo@foo.bar
Expire-Date: 0
Passphrase: cloudrepo
# Do a commit here, so that we can later print "done" :-)
```

```
%commit
%echo done
EOF
 su repo -c "gpg --batch --gen-key ${gpg_txt}"
 rm -f ${gpg_txt}
  # Remove cloudrepo key before recreating it
 cloud_repo_key=${REPO_DIR}'/cloudrepo.key'
 if [[ -f ${cloud_repo_key} ]]; then
   rm -f ${cloud_repo_key}
 fi
 gpg_key_val=$(su repo -c "gpg --list-keys" | grep "^pub" | tail -n 1 | awk '{print $2}' |
cut -d '/' -f 2 )
 gpg_tmp_file='/tmp/gpg.tmp'
 echo cloudrepo > ${gpg_tmp_file}
 su repo -c "cat ${gpg_tmp_file} | gpg --no-tty --batch --passphrase-fd 0 --output
${cloud_repo_key} --armor --export ${gpg_key_val}"
 rm -f ${gpg_tmp_file}
  # Run rebuild metadata script to recreate ubuntu1604 metadata with the new key
 touch /repo/debRepo/ubuntu1604/amd64/binary/tmp_file
 touch /repo/debRepo/ubuntu1404/amd64/binary/tmp_file
 touch /repo/debRepo/ubuntu1204/amd64/binary/tmp_file
 su repo -c "/repo/scripts/rebuild_repo_metadata.sh"
 rm -f /repo/debRepo/ubuntu1604/amd64/binary/tmp_file
 rm -f /repo/debRepo/ubuntu1404/amd64/binary/tmp_file
 rm -f /repo/debRepo/ubuntu1204/amd64/binary/tmp_file
```

exit 0

Schritt 3: Ändern Sie die Berechtigung restore\_gpg\_key.sh.

chmod 755 recreate\_gpg\_key.sh Schritt 4: Führen Sie **restore\_gpg\_key.sh** als root aus.

./recreate\_gpg\_key.sh Schritt 5: Bestätigen Sie, dass der lokalen Repo-Appliance Ubuntu 16.04 Repo hinzugefügt wurde.

ls /repo/debRepo/